# **Fieldwork on Urban Expansion** and Sustainable Development of Kwu Tung: (3) Manual for Data <u>Editing with</u> **Collector for ArcGIS**

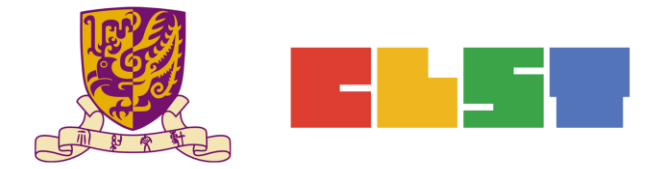

The Chinese University of Hong Kong Centre for Learning Sciences and Technologies

1 Proprietary – Copyright of Esri China (HK) For the purpose of non-profit educational establishment organized by CLST CUHK

## A. Edit Data in Map Viewer

1. Log in to https://developers.arcgis.com/

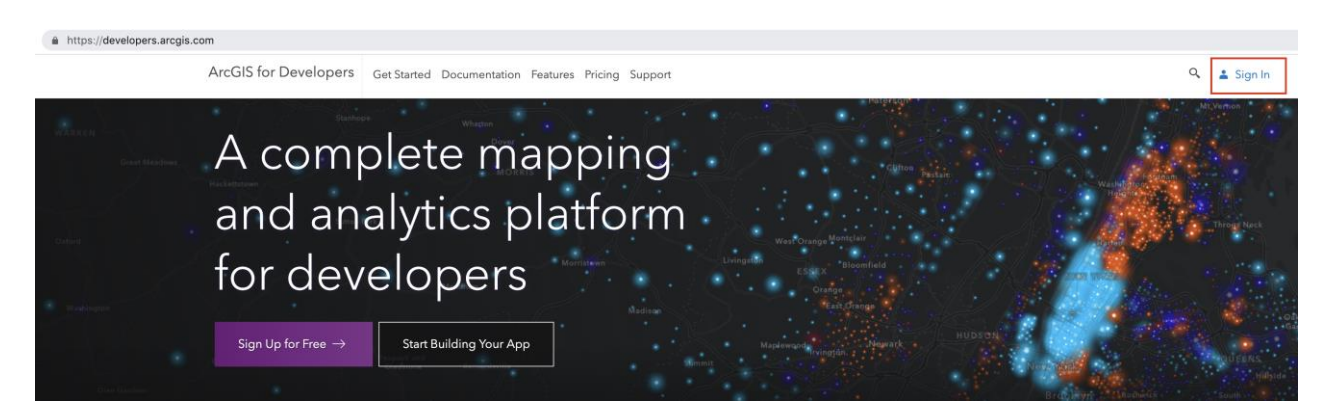

| Sign In                   | esri |
|---------------------------|------|
| Username<br> <br>Password |      |
| C Keep me signed in       |      |

## 2. Choose Manage Content.

| ArcGIS for Develop    | oers ② Dashboard + - | Get Started Documentation Pric | ing Support |                   | Q €DB<br>EDB_CU1 ♥   |
|-----------------------|----------------------|--------------------------------|-------------|-------------------|----------------------|
| Dashbo                | bard                 |                                |             |                   |                      |
| ArcGIS for Developers | New Application      | New Layer                      | Import Data | New Basemap Style | Download APIs & SDKs |
|                       |                      |                                |             |                   |                      |

### 3. Choose the layer.

| Content                                                                                                    |                             | My Content | My Favorites My        | / Groups My Organiza | ion Living Atlas |
|----------------------------------------------------------------------------------------------------|-----------------------------|------------|------------------------|----------------------|------------------|
| ☐ Add Item 🗄 Create                                                                                                    | Q Search EDB_CU1            |            |                        | III Table 🗐          | Date Modified    |
| Folders E <sup>+</sup>                                                                                                    | 1 - 20 of 48 in EDB_CU1     |            |                        |                      |                  |
| Q Filter folders                                                                                                    | Title                       |            |                        |                      | Modified 🔹       |
| All My Content                                                                                                    | □ E 古洞的城市擴張實地考察_ChanTaiMan2 |            | Web Map                | ⊕ ☆ …                | Jun 11, 2019     |
| DB_CU1                                                                                                    | Landuse_lines_ChanTaiMan2   |            | Feature Layer (hosted) | @ ☆ …                | Jun 11, 2019     |
| Survey-(Lam Wai Ping) 大埔林<br>村河考察                                                                                                    | Ianduse_points_ChanTaiMan2  |            | Feature Layer (hosted) | 臣 ☆ …                | Jun 11, 2019     |
| and the second second se |                             |            |                        | Item Information     | (2) Learn more   |

2 Proprietary – Copyright of Esri China (HK) For the purpose of non-profit educational establishment organized by CLST CUHK

4. After the layer is opened in Map Viewer, all information recorded in the Collector App can be accessed.

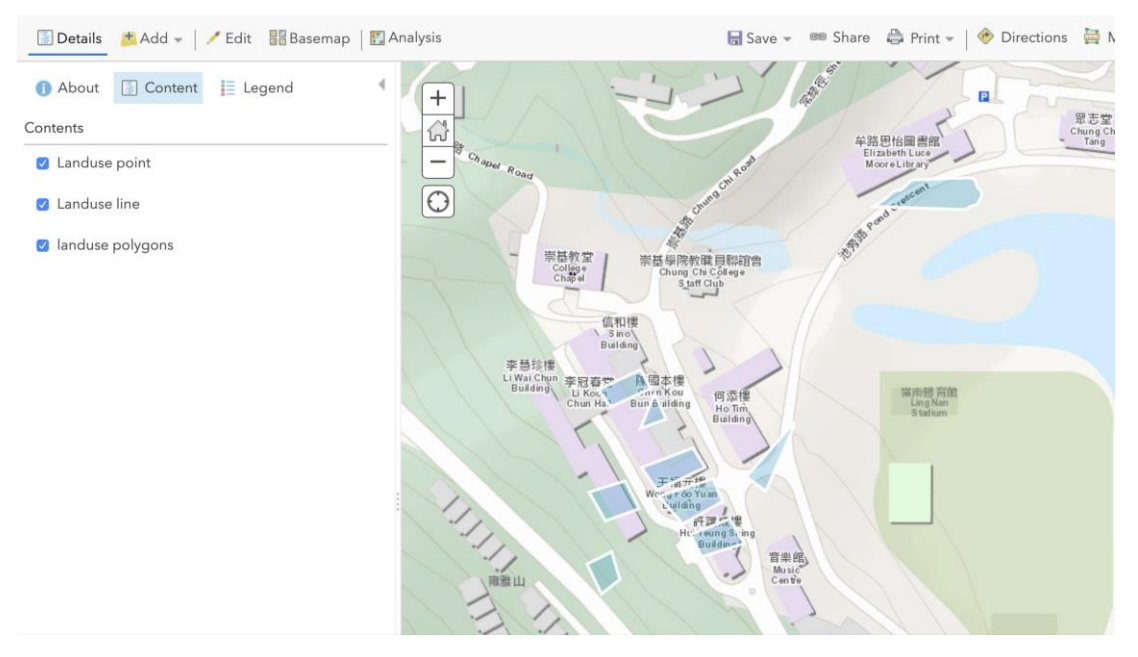

5. Click this icon (5) to edit the recorded polygons.

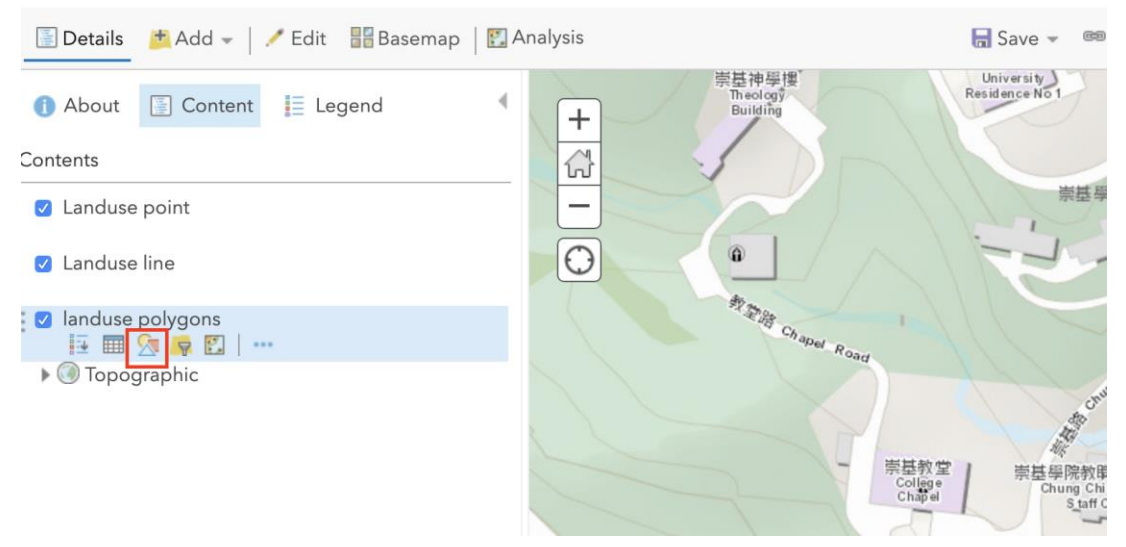

6. Click *Landuse* to edit the colour and types of the polygons.

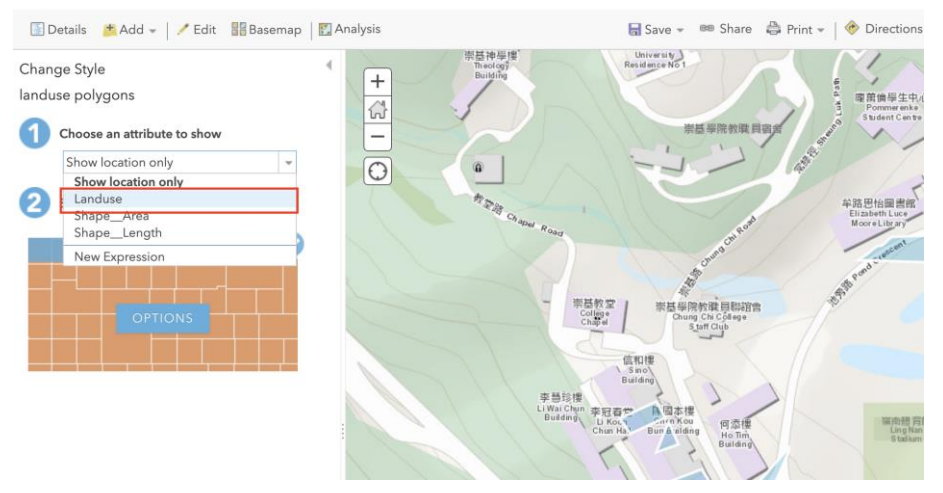

7. Click *Types (Unique symbols)* to classify the polygons into different colour groups.

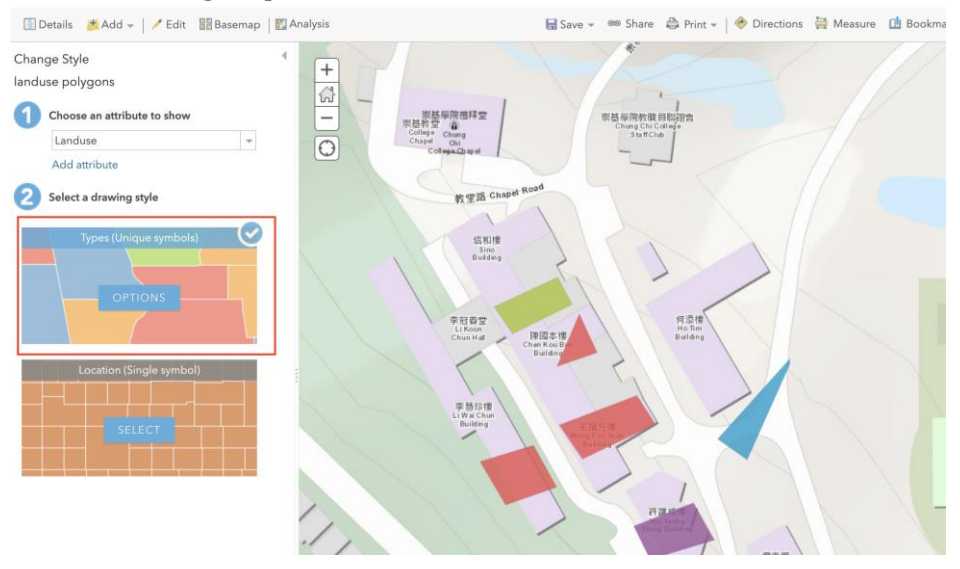

### 8. Edit the names of the land uses.

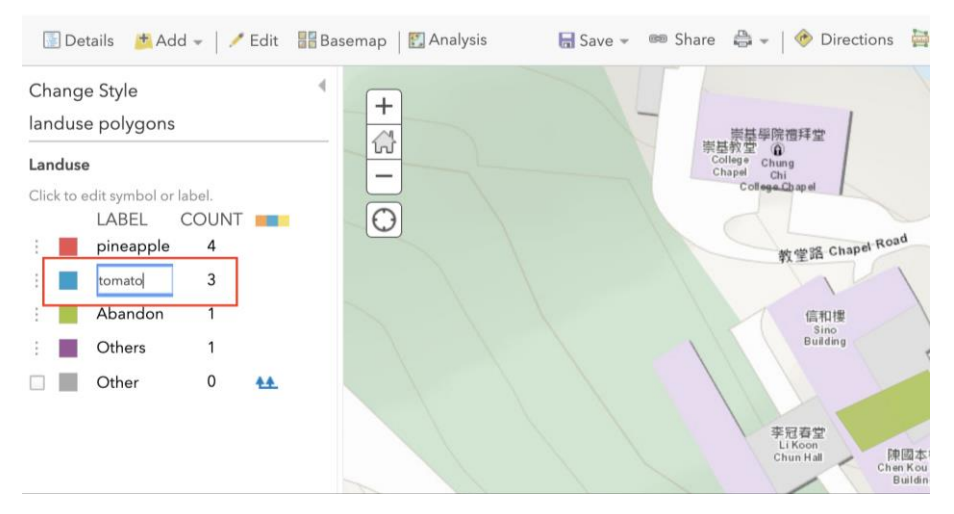

Proprietary – Copyright of Esri China (HK) For the purpose of non-profit educational establishment organized by CLST CUHK

9. To change the type of the land use, click the polygon and choose *Edit*.

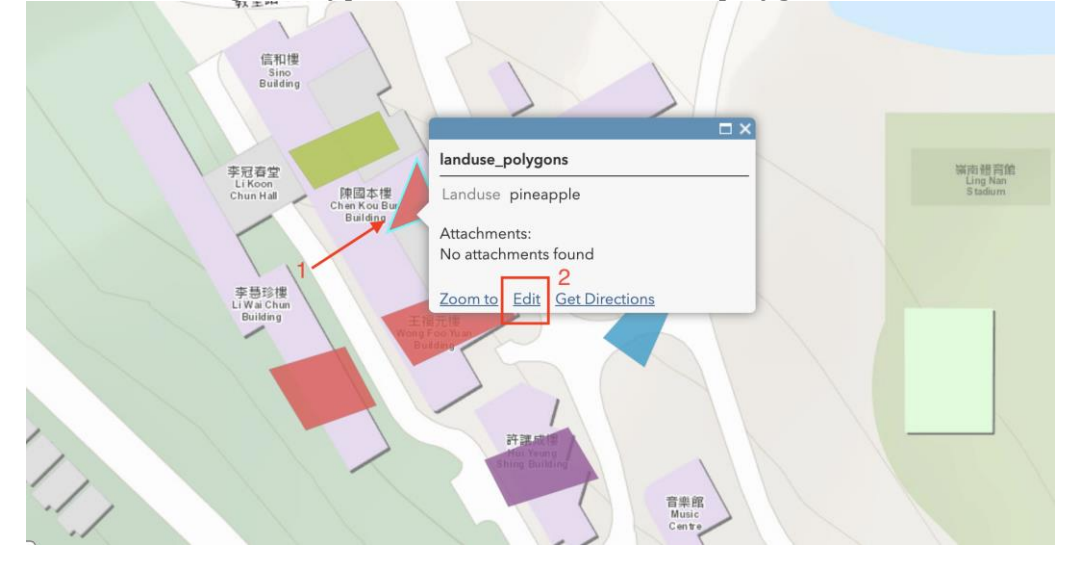

#### 10. Change the name.

| 信和樓<br>Sino<br>Building                                  | landuse_polygons                | ×                         |
|----------------------------------------------------------|---------------------------------|---------------------------|
|                                                          | Landuse tomato                  | ]                         |
| 存堂<br><sup>(000)</sup><br>随岡本徳                           | Attachments:                    | 5 银育館<br>ng Nan<br>tadium |
| h Hall (PR to 4 4 4 1)<br>Chen Kou Bw<br>Building'<br>□□ | None                            |                           |
| 自珍樓                                                      | Add: Choose file No file chosen |                           |
| ai Chun<br>iilding<br>Wong<br>Bt                         | DELETE CLOSE                    |                           |
|                                                          |                                 |                           |

11. Click 💷 Details and then 💁 , to reload the layer.

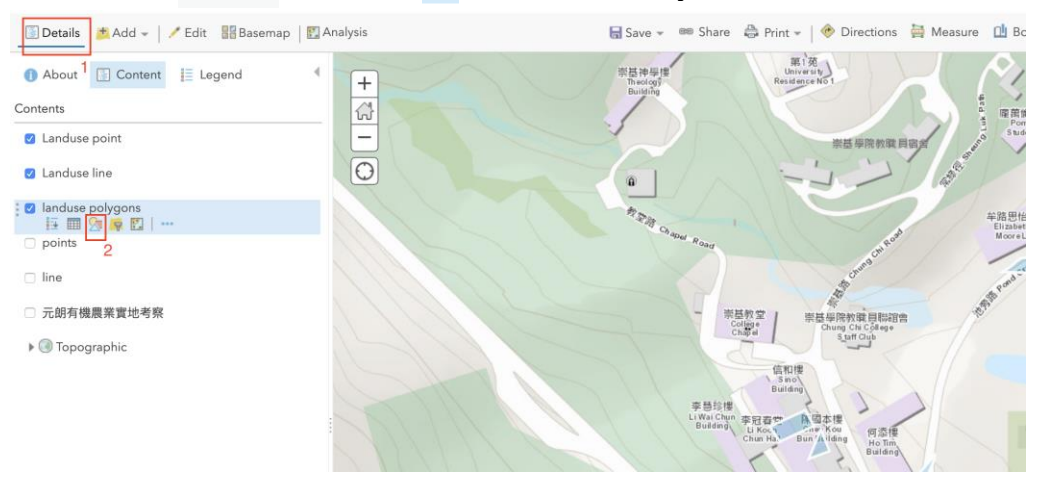

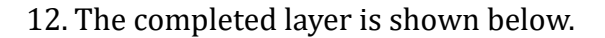

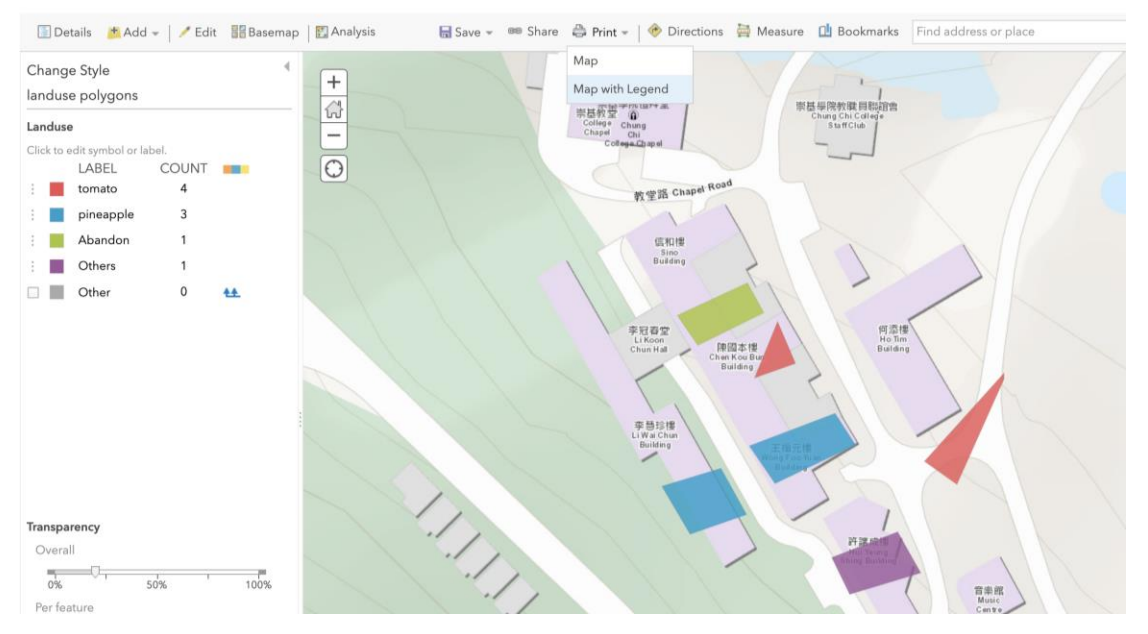

13. Export the Layer

- a. Click the icon (  $\checkmark$  ) at the top left corner to change the title.
- b. Click *Save*.
- c. Click *Print*, and choose *Map with Legend* to export the layer.

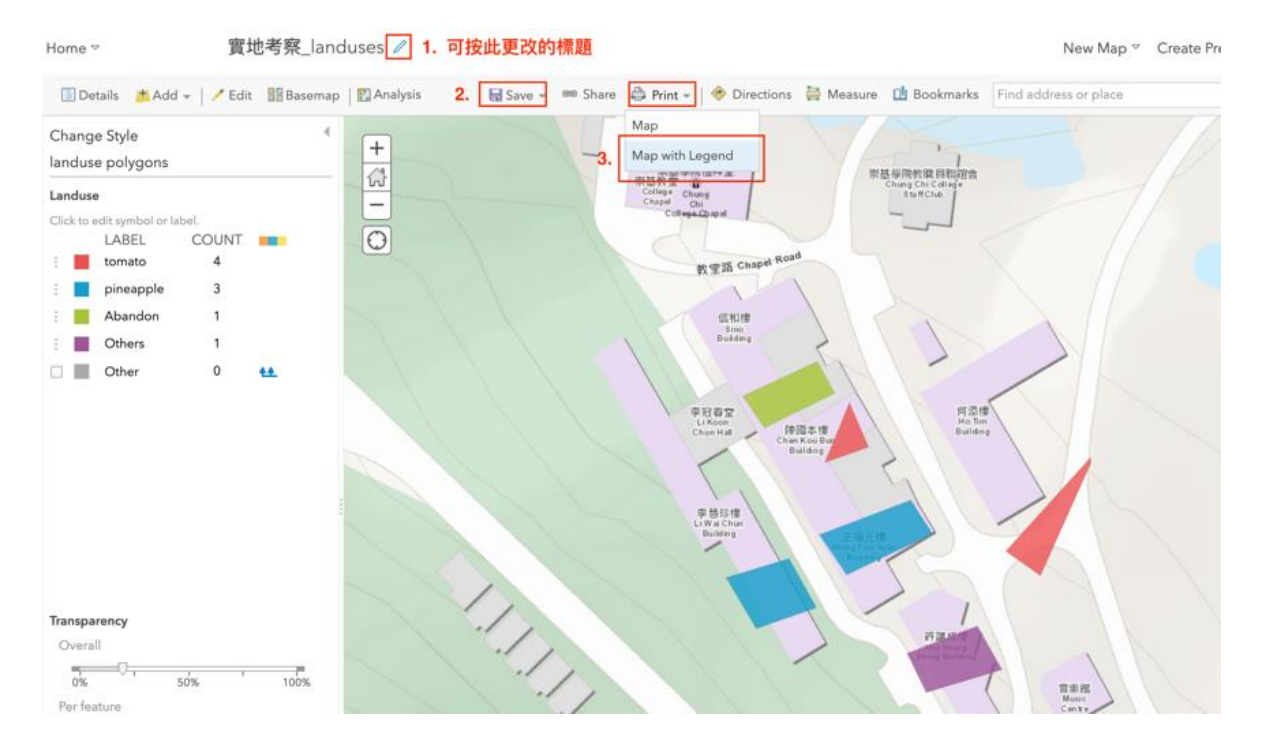

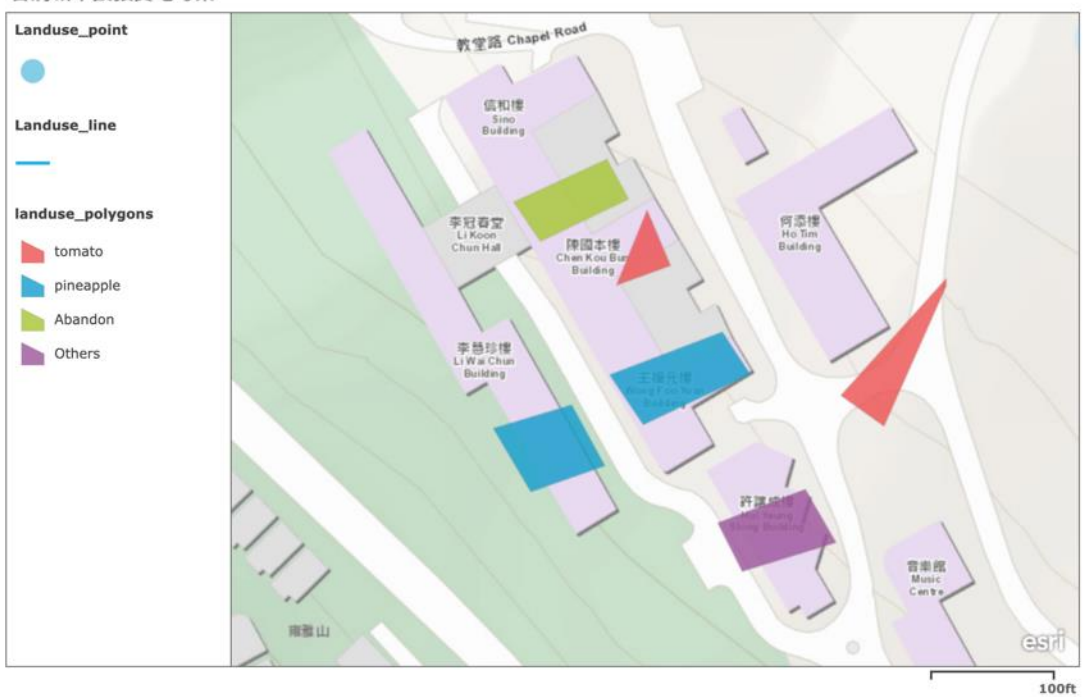

14. The layer is exported. 古洞城市擴張實地考察

mapwithyou, Esri, HERE, Garmin, USGS